|                                                                                 | 1                                     |                                |                         |                                                       | 1                                                                                                    |
|---------------------------------------------------------------------------------|---------------------------------------|--------------------------------|-------------------------|-------------------------------------------------------|----------------------------------------------------------------------------------------------------|
|                                                                                 | □ 사양서                                 |                                | □ 메모리 사양서               |                                                       |                                                                                                    |
| MPINO SERIES MPINO-8A8R                                                         |                                       |                                |                         |                                                       | 200Kbyte Flash Memory                                                                                                    |
| 사 요 서 며 서                                                                       | · · · · · · · · · · · · · · · · · · · | 개수                             | 섭섬명                     | 설 명                                                   | 7Kbyte Data Memory                                                                                                    |
|                                                                                 | 전 원                                   | -                              | 전원전압                    | • DC 24V<br>• DC 5V                                   | • 4Kbyte EEPROM Memory (비                                                                                                    |
| 서의 ㈜아이로직스 세품을 구입해 주셔서 감사압니다.                                                    |                                       | 아프이트                           |                         | • 오퍼레이팅 입력 전압 : DC 0 ~ 80V                            | ┃<br>□ MPINO STUDIO 사용방법 [요]                                                                                                    |
|                                                                                 | 디지털 입력                                | 8 포인드<br>(절연)                  | I(22) ~ I(29)           | • HIGH 인식 전압 :DC 5V 이상                                |                                                                                                    |
|                                                                                 |                                       | ( 양방향 )                        |                         | • LOW 인식 전압 : DC 2V 이하                                | ① MPINO STUDIO 설치                                                                                                    |
|                                                                                 |                                       |                                |                         | • 오퍼레이팅 연결 전압                                         | . 아이크지스 스피몬 파르시 애                                                                                                    |
|                                                                                 | 릴레이 충력                                | 8 포인트                          | R(62) ~ R(69)           | - 0 ~ 30V D.C , 0 ~ 250V A.C                          |                                                                                                    |
|                                                                                 |                                       | (절연)                           |                         | ● 치대 축력 허용전류 · 5A / 포인트                               | ( <u>Inttp://www.ilogics.co</u>                                                                                                    |
|                                                                                 |                                       |                                |                         |                                                       | • 아래는 "써머지의 57니다이"의                                                                                                    |
| 사용 전에 안전을 위한 주의사항을 반든시 읽고 사용하십시오.                                               |                                       |                                |                         | • 오퍼레이팅 입력 전압 : DC 0 ~ 5V                             | 서를 착조 바랍니다                                                                                                    |
|                                                                                 |                                       |                                |                         | • 오퍼레이팅 입력 전류·DC 0 ~ 100                              |                                                                                                    |
| □ 안신들 위안 구의사양                                                                   |                                       |                                |                         | • NTC 10kΩ(25℃) 온도센서                                  | MPINO STUDIO Ardaino based Programade Logic Controller - C-WaendCY1RDoogle ニ2101世MPH     考察(の) 光気(の) シティ(の) ロタミニ(の) ニ系常体的                           |
| ※ '안전을 위한 주의사항'은 제품을 안전하고 올바르게 사용하여 사고나                                         | 아나ㅋㄱ 이려                               | 4 포인트                          | A(0) A(2)               | · 브헤드 · 10만; (0, 1022)                                | E = □ □ = +   ≥        C0 Testb/25 00 testh                                                                                                    |
| 위엄을 미리 막기 위안 것이므로 반드시 시켜야 합니다.<br>※ 주이사항은 '경고'와 '주이' 두가지로 구분되어 있으며              | 이글도그 넙탁                               | (비절연)                          | $A(0) \sim A(3)$        | • 군애공 : TUBIL (0~1025)                                | 1 ≴include "LD.h"<br>2 ≴include "test.h"<br>3                                                                                                    |
| '경고'와 '주의'의 의미는 다음과 같습니다.                                                       |                                       |                                |                         | • 입력저항 : 2kΩ (0~5V 전압입력)                              | 4 void setup()<br>5 (<br>8 inderSatup();<br>7 andousstert(Serial), 9600, 1 );                                                                       |
| 지시사항을 위반하였을 때.                                                                  |                                       |                                |                         | • 입덕지양 : 4KL2 (U~10V 신입입덕)                            | ) ()<br>)<br>)<br>)<br>)<br>)<br>)<br>)<br>)<br>)<br>)<br>)<br>)<br>)                                                                               |
| ▲ 경고 심각한 상해나 사망이 발생할 가능성이 있는 경우                                                 |                                       |                                |                         | • 입력지형 : 25052 (신규립력)<br>• 입력저항 · 10kO Pull-Un (오도세서) | 10   Hodernoor():<br>14 if (dipita Heend(22) 1) digita H#rite(62, 1):<br>15 etiles digita (dipitation)to.bit.ass<br>10 ) = 0 (dipitation)to.bit.ass |
| ▲주의 경미한 상해나 제품 손상이 발생할 가능성이 있는 경우                                               |                                       |                                |                         |                                                       | ordigital.pin.ts.port.P0<br>ordigital.pin.ts.ther.P<br>ordigitalPinToBithesk<br>ordigitalPinToBithesk<br>ordigitalPinToBithest                      |
| ※ 제품과 취급설명서에 표시된 그림기호의 의미는 다음과 같습니다.                                            |                                       | 2 표이트                          |                         | • 오퍼데이닝 입덕 신입 : DC 0 ~ 80V                            | g digitalPinToTaer<br>g digitalBed<br>g <u>BigitalBerite</u>                                                                                        |
| ⚠️는 특정조건 하에서 위험이 발생할 우려가 있으므로 주의하라는                                             | 펔ㅅ 입력                                 | 2 포인트<br>(절연 /<br>2채널)         | TCNT1,<br>TCNT5         | • HIGH 인식 전압 : DC 5V 이상                               | [ 아두이노 C어어 ]                                                                                                    |
| 기호입니다.                                                                          |                                       |                                |                         | • LOW 인식 전압 : DC 2V 이하                                |                                                                                                    |
|                                                                                 |                                       |                                |                         | • 최대입력 주파수 : 5Khz                                     | ② 컴퓨터의 USB포트와 제품(MP                                                                                                    |
| 1. 인명이나 새산상에 영양이 큰 기기(예: 원사력 세어상지, 의료기기, 선막,                                    |                                       |                                |                         | • 오퍼레이팅 춬력 전압                                         |                                                                                                    |
| 사항, 철도, 양승기, 연조성지, 연신성지, 당립/당세성지 중)에 사용할 경우<br>에느 바디시 2주으로 아저작치를 보차하 후 사용해야 하니다 |                                       |                                |                         | - LOW (0 VDC), HIGH (5 VDC)                           | 0                                                                                                    |
| 화재, 인사사고, 재산상의 막대한 손실이 발생할 수 있습니다.                                              |                                       |                                |                         | • 오퍼레이팅 최대 축력 저르 ·                                    |                                                                                                    |
| 2. 자사 수리 기술자 이외에는 제품을 개조하지 마십시오.                                                | 퍼스 추려                                 | 6 포인드<br>(비저여 /                | PWM 5,2,3               | - 30mA                                                |                                                                                                    |
| 감전이나 화재의 우려가 있습니다.                                                              | 2- 2-1                                | (비밀린 /<br>2채널 )                | PWM 6,7,8               | • 측려 저하                                               |                                                                                                    |
| ▲ 주의                                                                            |                                       |                                |                         | · 철국 시장<br>- 1500 (쇼트 보호저항)                           | ② 아이르징스 가르신에서 Silicor                                                                                                    |
| 1. 실외에서 사용하지 마십시오.                                                              |                                       |                                |                         |                                                       |                                                                                                    |
| 제품의 수명이 짧아지는 원인이 되며 감선의 우려가 있습니다.                                               |                                       |                                |                         | • INIT() 임구결영 후, TODIL도 자용                            | -1. ( <u>mtp:///iogics.synology.</u>                                                                                                    |
| 존 제품은 절대 환경에 직접하도록 제작되었습니다. 절대가 아닌 외두환경<br>oz부터 여햐은 바온 스 이트 자소에서 사용하 스 없습니다     | 통신 채널                                 | 4 채널                           | I <sup>2</sup> C, RS232 | • 선택적 1채널 지원                                          | ④<br>④ "MPINO STUDIO"를 실행하고                                                                                                    |
| (예 : 비, 황사, 먼지, 서리, 햇빛, 결로 등)                                                   |                                       | (미실언)                          | RS485, UART             | - Modbus RIU Slave 지원 (I²C 세외)                        | MPINO-8A8R" 을 선택합니다.                                                                                                    |
| 2. 인화성, 폭발성 가스 환경에서 사용하지 마십시오.                                                  |                                       |                                |                         |                                                       |                                                                                                    |
| 화재 및 폭발의 우려가 있습니다.                                                              | D MPINO                               |                                |                         |                                                       | ⑤ 다운로드 포트를 확인합니다                                                                                                    |
| 3. 사용 전압 범위를 초과하여 사용하지 마십시오.                                                    |                                       |                                |                         |                                                       | • 윈도우의 장치관리자에서 아                                                                                                    |
| 제품이 파손될 수 있습니다.                                                                 | • 야누이도의 (:                            | 코드와 PLC드                       | 식 LADDER LOG            | 비C을 모두 사용아여 프로그램할 수 있<br>1월 - 제표이니티                   | · 통 장치 관리자                                                                                                    |
| 4. 전원의 국성 등 오배선을 하지 마십시오.                                                       | L 노독 소프트웨어                            | 기와 산입용                         | 아느웨어들 세경                | 하는 세움입니다.                                             | 파일(F) 동작(A) 보기(V) 도움말(H)                                                                                                    |
| 제품이 파곤될 두 있습니다.<br>5 지독이나 추격이 많은 곳에서 사용하지 마신시오                                  |                                       |                                |                         |                                                       |                                                                                                    |
| 제품이 파손될 수 있습니다.                                                                 | • 아구이도 (고드                            | ✓ ∰ 포트(COM & LPT)              |                         |                                                       |                                                                                                    |
| 6. 청소 시 물, 유기 용제를 사용하지 마십시오.                                                    |                                       | Silicon Labs CP210x USB to UAR |                         |                                                       |                                                                                                    |
| 감전 및 화재의 우려가 있습니다.                                                              |                                       |                                |                         |                                                       | 🛱 통신 포트(COM2)                                                                                                    |
| 🗆 손해배상책임                                                                        |                                       |                                |                         |                                                       |                                                                                                    |
| ㈜아이로직스는 제품을 사용하다 발생하는 인적, 물적자원에 대해 책임                                           |                                       |                                |                         |                                                       |                                                                                                    |
| 을 지지 않습니다. 충분한 테스트와 안전장치를 사용하여 주시기 바랍니다.                                        |                                       |                                |                         |                                                       |                                                                                                    |

비휘발성 메모리)

요약]

에서 "MPINO STUDIO"를 다운로드 받고, 설치합니다. co.kr/page/07\_view.php?idx=365&startPage= )

화면입니다. 자세한 사용법은 MPINO STUDIO 사용설명

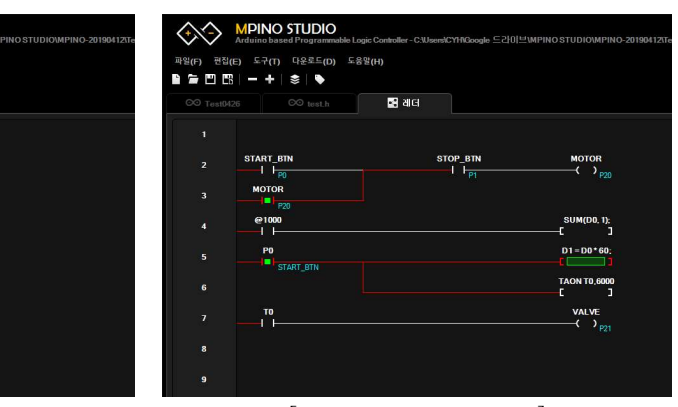

[ LADDER LOGIC ]

IPINO-8A8R)에 "MP 다운로드 케이블"을 연결합니다.

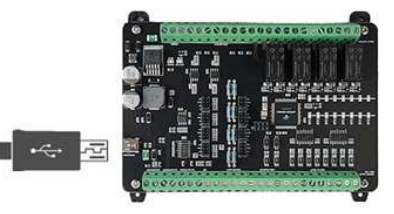

on Labs CP210x Usb Driver를 다운로드를 받아 설치합니 .me/Drivers/CP210x\_Windows\_Drivers.zip )

·고 도구창에서 "도구 -> 디바이스 -> 아이로직스-> 가.

· 설정합니다. 아래 그림처럼 선택된 COM포트를 확인합니다.

×

| •               |   |
|-----------------|---|
|                 | 1 |
| RT Bridge(COM6) |   |
|                 |   |
|                 |   |
|                 |   |
|                 |   |
|                 |   |
|                 |   |

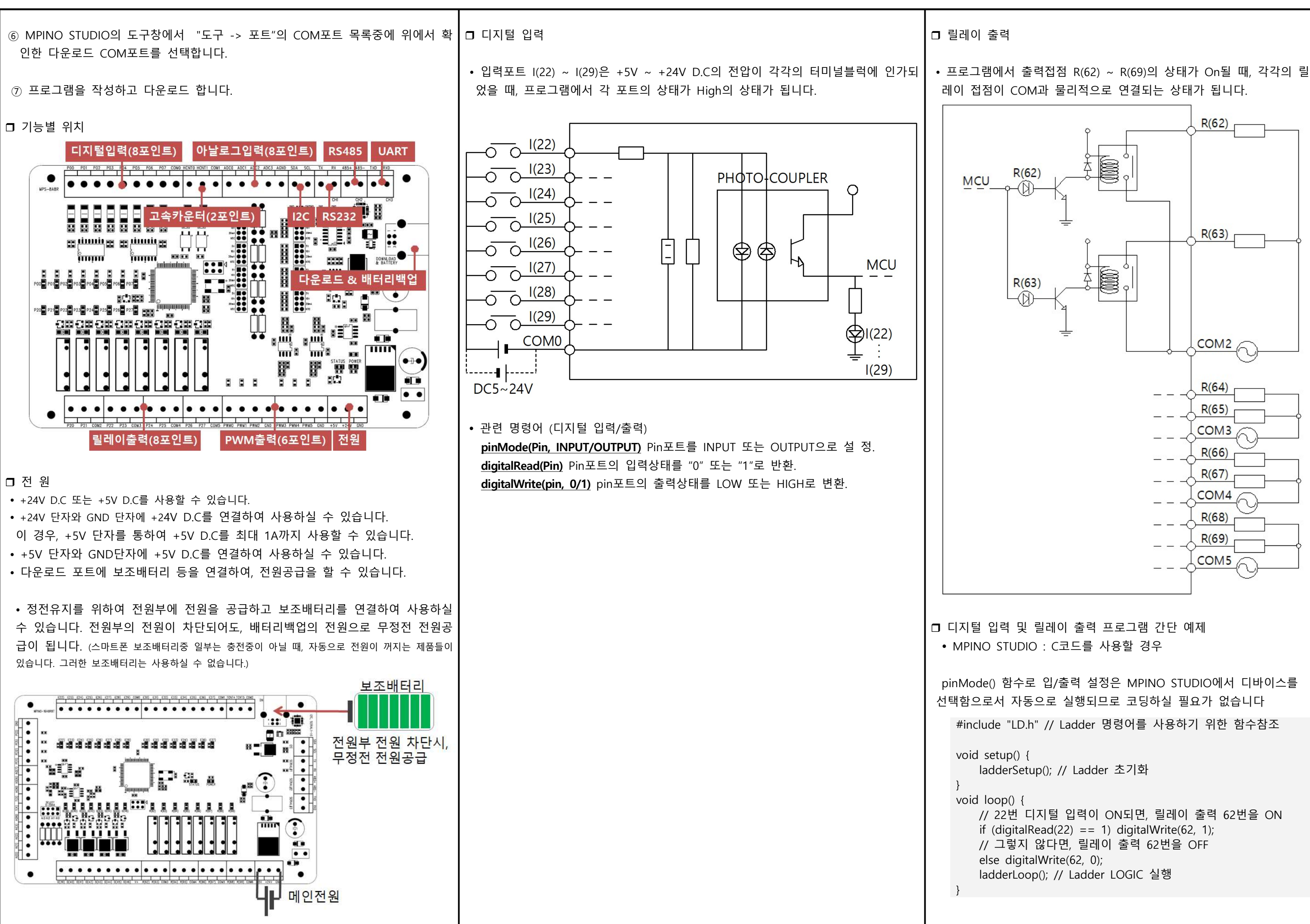

|                                   |                                 |                                 |                      |                                                                                                    | . <u> </u>           |
|-----------------------------------|---------------------------------|---------------------------------|----------------------|----------------------------------------------------------------------------------------------------|----------------------|
| • MPINO STUDIO                    | : LADDER LOGIC                  | 을 사용할 경우                        |                      | □ 아날로그 입력<br>• 아낰로그 입력포트 Δ(0) ~ Δ(3)에 양력되 아낰로그 신호를 디지털 간(01023                                              | • 온도센서 입력시           |
| 하드웨어 설정에서                         | l(22)를 P0로 바?                   | 이딩하고, R(62)를 P2                 | 0으로 바인딩합니다.          | 10 BIT)으로 변화하여 사용합니다.                                                                                       | 온도센서 입력 A(0) ~       |
| P0 P20 등의 바인                      | 민딩은 P로 시작해                      | 야 하며 숫자는 사용                     | 유자가 결정합니다.           |                                                                                                    | 저항 값을 프로그램에          |
| MP 하드웨어 설정                        |                                 |                                 | ×                    | • 아날로그 입력 선택                                                                                                |                      |
| 하드웨어 리스트                          |                                 |                                 |                      | 아날로그 입력포트는 아래의 4가지중 하나를 선택하여 사용할 수 있습니다                                                                     |                      |
| 명칭                                | 핀번호                             | 핀유형                             | 바인딩 🔺                | ① 0V ~ 5V D.C (적색부분의 헤더핀 두 부분을에 점퍼핀 연결) (Default)                                                           |                      |
| 1(22)                             | 22                              | INPUT                           | <u>P0</u>            | ② 0V ~ 10V D.C (초록색부분의 헤더핀 두 부분에 점퍼핀 연결)                                                                    |                      |
| I(23)                             | 23                              | INPUT                           | <u>P1</u>            | ③ 0mA ~ 20mA D.C (보라색부분의 헤더핀 두 부분에 점퍼핀 연결)                                                                  | 4 (0)                |
| 1(24)                             | 24                              | INPUT                           | <u>P2</u>            | ④ NIC 10KΩ 온도센서(수왕책부분의 에너핀 두 부분에 심퍼핀 연결)                                                                    |                      |
| I(25)                             | 25                              | INPUT                           | <u>P3</u>            | POO POI POZ POJ POS POG POT COMO HENTO HENTO HENTO ADEO ADEI ADEZ ADEJ AGNO SDA SEL TX RX 485+ 485- TXD RXD | → NTC A(1)           |
| 1(26)                             | 26                              | INPUT                           | <u>P4</u>            |                                                                                                    |                      |
| 1(27)                             | 27                              | INPUT                           | <u>P5</u>            |                                                                                                    |                      |
| 1(28)                             | 28                              | INPUT                           | <u>P6</u>            |                                                                                                    |                      |
| I(29)                             | 29                              | INPUT                           | <u>P7</u>            |                                                                                                    | ГÇ                   |
| R(62)                             | 62                              | OUTPUT                          | <u>P20</u>           |                                                                                                    |                      |
| R(63)                             | 63                              | OUTPUT                          | <u>P21</u>           |                                                                                                    |                      |
| R(64)                             | 64                              | OUTPUT                          | <u>P22</u>           |                                                                                                    | • 관련 명령어             |
| R(65)                             | 65                              | OUTPUT                          | <u>P23</u>           |                                                                                                    | NTEMP(ANALOG VAI     |
| R (66)                            | 66                              | OUTPUT                          | <u>P24</u>           |                                                                                                    | Return : unsigned i  |
| R(67)                             | 67                              | OUTPUT                          | <u>P25</u>           |                                                                                                    | ANALOG VALUE는        |
| R(68)                             | 68                              | OUTPUT                          | <u>P26</u>           |                                                                                                    | LADDER LOGIC에서       |
| R(69)                             | 69                              | OUTPUT                          | <u>P27</u>           |                                                                                                    | 다.                   |
| A(0)                              | 0                               | ADIN                            | <u>D90</u>           |                                                                                                    |                      |
|                                   |                                 |                                 | 확인 취소                |                                                                                                    | ┃□ 아날로그 입력, 온도선      |
|                                   |                                 |                                 |                      |                                                                                                    | • MPINO STUDIO : C   |
| 니시털 입력 (22)                       | 포트에 전기진호~                       | 가 입력되면 I(22):PO<br>표도의 COMP 표도? | 섭섬이 On뇌고,<br>까 여겨되니다 | • 전압 또는 전류입력 선택시                                                                                            | #include "LD.h" // L |
| R(02).P20 물릭접검역<br>바대로 I(22)·P0 전 | 적이 OFE되며 R(62) :<br>적이 OFE되며 R( | 포드되 COM2 포드기<br>62\·P20 전전도 OFF | 지 연결합니다.<br>된니다      |                                                                                                    |                      |
| 근데그 (22):10 립                     |                                 |                                 |                      |                                                                                                    | unsigned int ADC0    |
| 1                                 | PO P2O                          | 1                               | P0 P20               |                                                                                                    |                      |
|                                   |                                 |                                 |                      |                                                                                                    | void setup() {       |
| [ P0 Off ->                       | P20 Off ]                       | [ P0 On -                       | > P20 On ]           | Reference Voltage : 2.5V                                                                                    | ladderSetup(); // L  |
|                                   |                                 |                                 |                      |                                                                                                    | ſ                    |
| l(22):P0 점점이 OI                   | N되면, R(62):P20                  | 출력접점이 ON되고,                     | ,                    |                                                                                                    | void loop() {        |
| l(22):P1 접점이 OI                   | N되면, R(62):P20                  | 출력점점이 OFF됩니                     | 다.                   | AGND                                                                                                    | ADC0 = analogRe      |
| PO                                | P20 = 1                         | PO                              | P20 = 1              |                                                                                                    | ADUMI ALO            |
| { <b> </b> _                      |                                 | <b>—</b> I I—                   | -C ]                 |                                                                                                    | Temp = NTEMP(a       |
| P1                                | P20 = 0                         | P1                              | P20 = 0              |                                                                                                    | 값을 Temp 변수에 기        |
|                                   |                                 | I <b>=</b>                      | -[ ]                 | •관련 명령어                                                                                                    | ſ                    |
| [ PO ON ->                        | P20 ON 1                        | [ P1 On -`                      | P20 OFF 1            | analogRead(Pin) Pin 포트의 아탈로그 값을 디시털 주시로 면경합니다.                                                              |                      |
|                                   | 1 20 010 ]                      |                                 | · 120 011 ]          |                                                                                                    |                      |
|                                   |                                 |                                 |                      |                                                                                                    |                      |
|                                   |                                 |                                 |                      |                                                                                                    |                      |
|                                   |                                 |                                 |                      |                                                                                                    |                      |
|                                   |                                 |                                 |                      |                                                                                                    |                      |

~ A(3)에 연결된 써미스터(NTC 10KΩ(25℃) 온도센서의 에서 디지털 값(온도℃)으로 변환하여 사용합니다.

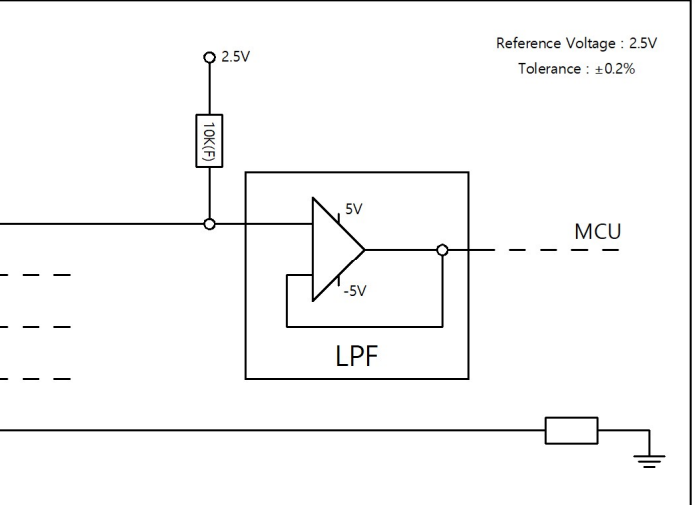

**ALUE)** 채널에 연결된 NTC 온도센서값을 측정합니다. int

아두이노 C코드에서는 analogRead()를 사용하고,

서는 하드웨어 설정에서 바인딩한 D메모리를 사용합니

선서 입력 프로그램 간단 예제

C코드를 사용할 경우

Ladder 명령어를 사용하기 위한 함수참조

) = 0; // ADC0 메모리를 정의 TEMP 메모리를 정의

Ladder를 실행하기 위한 설정함수

Read(0); //A(0)포트의 전압을 디지털값으로 변환하여

(analogRead(1)); A(1)에 연결된 NTC-3950 온도센서의 저장. (243 = 24.3℃를 의미합니다) • MPINO STUDIO : LADDER LOGIC을 사용할 경우 아래와 같이 하드웨어설정에서 바인딩을 해주어야 합니다.

## MP 하드웨어 설정

| 📒 하드웨어 리스트 |     |        |            |    |
|------------|-----|--------|------------|----|
| 명칭         | 핀번호 | 핀유형    | 바인딩        | ▲  |
| R(65)      | 65  | OUTPUT | <u>P23</u> |    |
| R(66)      | 66  | OUTPUT | <u>P24</u> |    |
| R(67)      | 67  | OUTPUT | <u>P25</u> |    |
| R (68)     | 68  | OUTPUT | <u>P26</u> |    |
| R (69)     | 69  | OUTPUT | <u>P27</u> |    |
| A(0)       | 0   | ADIN   | <u>D90</u> |    |
| A(1)       | 1   | ADIN   | <u>D91</u> |    |
| A(2)       | 2   | ADIN   | <u>D92</u> |    |
| A(3)       | 3   | ADIN   | <u>D93</u> |    |
| PWM5       | 5   | PWM    | <u>D80</u> |    |
| PWM2       | 2   | PWM    | <u>D81</u> |    |
| PWM3       | 3   | PWM    | <u>D82</u> |    |
| PWM6       | 6   | PWM    | <u>D83</u> |    |
| PWM7       | 7   | PWM    | <u>D84</u> |    |
| PWM8       | 8   | PWM    | <u>D85</u> |    |
| TCNT1      | 1   | нѕс    | <u>D70</u> |    |
| TCNT5      | 5   | HSC    | <u>D72</u> |    |
|            |     |        | 확인         | 취소 |

## 하드웨어 설정만으로 D 메모리에 아날로그 값이 자동으로 기록되고, D 메모리를 통해 아날로그 출력을 사용할 수 있습니다.

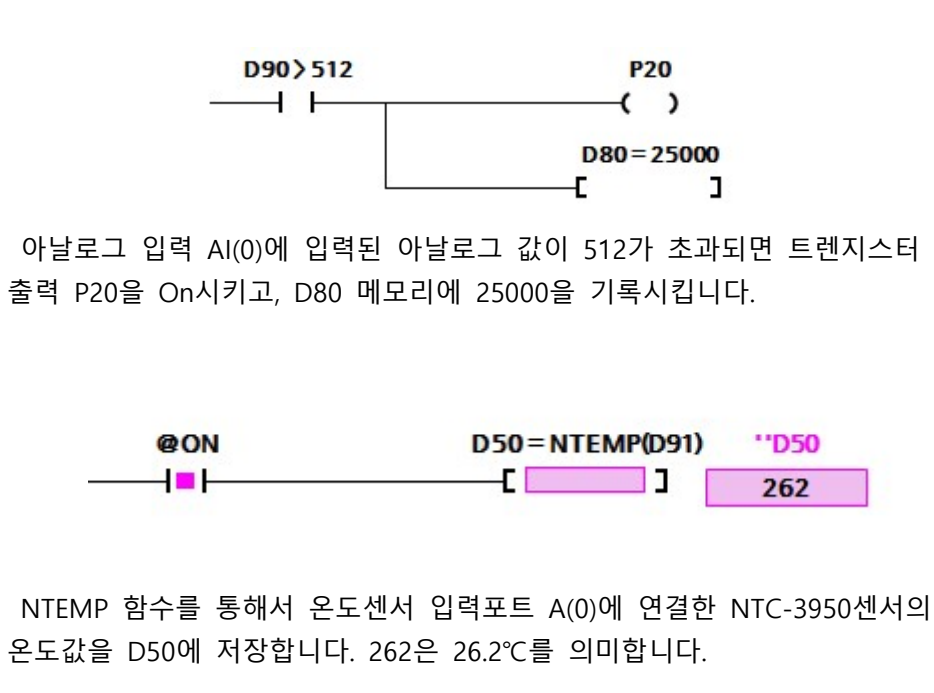

□ 고속펄스카운터

• 고속으로 들어오는 펄스의 개수를 하드웨어적으로 카운트합니다.

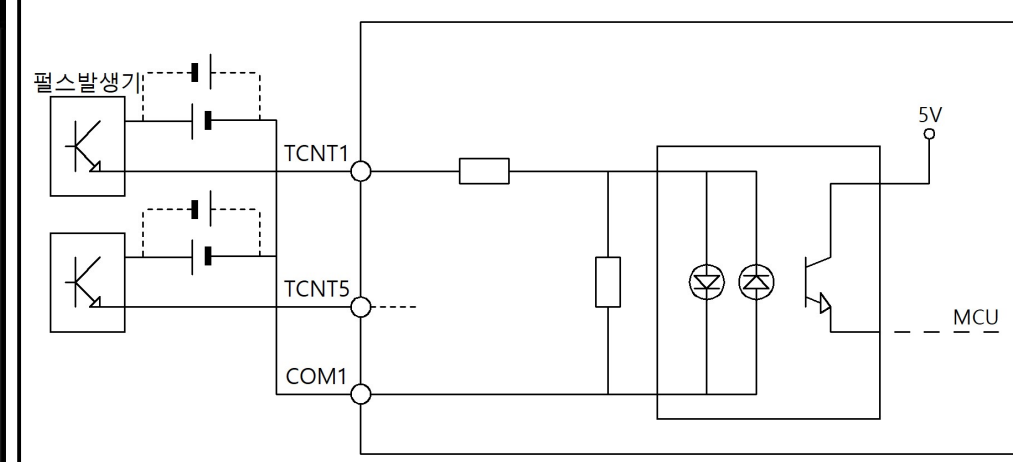

• 관련 명령어 hcntRead(Channel) : 고속펄스 카운터값을 읽어옵니다. Return : unsigned long Channel : TCNT1은 1, TCNT5는 5를 사용합니다. hcntReset(Channel): 고속펄스 카운터값을 0으로 초기화합니다.

□ PWM 펄스출력

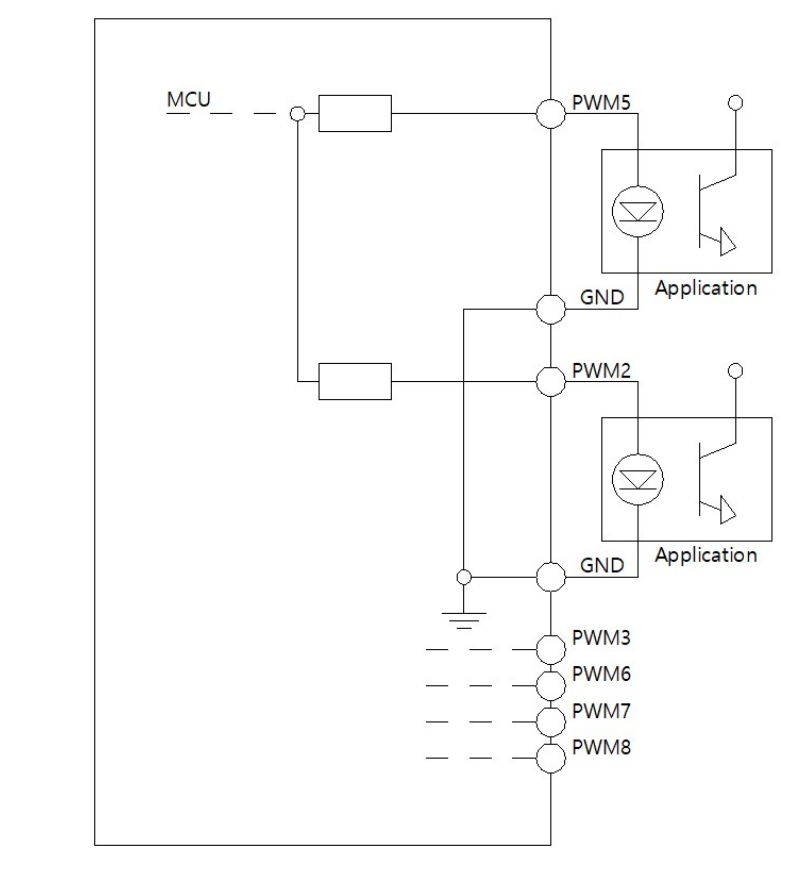

• 관련 명령어 analogWrite(Pin, Duty): PWM(Pin)포트에 Duty길이의 펄스를 출력합니다. Pin : PWM5는 5, PWM3은 3을 사용합니다. Duty : 0 ~ 65535를 사용합니다.

unsigned long HCNT0, HCNT1; void setup(void) { ladderSetup(); void loop(void) { HCNT0 = hcntRead(1);HCNT1 = hcntRead(5);if (HCNT0 > 5000) ł hcntReset(1);

#include "LD.h"

TCNT1과 TCNT5포트의 고속펄스카운터값을 각각 HCNT0과 HCNT1 변수에 저장합니다. 이후, HCNT0 변수값이 5000을 초과하면 TCNT1 고속펄스카운터값을 0으로 초기화 하고 PWM5포트에 Duty비가 50%인 PWM펄스를 발생합니다.

| := 아드웨어 디스트 |  |
|-------------|--|
| 명칭          |  |
| R(65)       |  |
| R(66)       |  |
| R(67)       |  |
| R(68)       |  |
| R(69)       |  |
| A(0)        |  |
| A(1)        |  |
| A(2)        |  |
| A(3)        |  |
| PWM5        |  |
| PWM2        |  |
| PWM3        |  |
| PWM6        |  |
| PWM7        |  |
| PWM8        |  |
| TCNT1       |  |
| TCNT5       |  |
|             |  |
|             |  |

□ 고속펄스카운터 및 PWM 펄스출력 간단 예제

• MPINO STUDIO : C코드를 사용할 경우

analogWrite(5, 32767);

• MPINO STUDIO : LADDER LOGIC을 사용할 경우

아래와 같이 하드웨어설정에서 바인딩을 해주어야 합니다.

| 바인딩        | 핀유형    | 핀번호 |
|------------|--------|-----|
| <u>P23</u> | OUTPUT | 65  |
| <u>P24</u> | OUTPUT | 66  |
| <u>P25</u> | OUTPUT | 67  |
| <u>P26</u> | OUTPUT | 68  |
| <u>P27</u> | OUTPUT | 69  |
| <u>D90</u> | ADIN   | 0   |
| <u>D91</u> | ADIN   | 1   |
| <u>D92</u> | ADIN   | 2   |
| <u>D93</u> | ADIN   | 3   |
| <u>D80</u> | PWM    | 5   |
| <u>D81</u> | PWM    | 2   |
| <u>D82</u> | PWM    | 3   |
| <u>D83</u> | PWM    | 6   |
| <u>D84</u> | PWM    | 7   |
| <u>D85</u> | PWM    | 8   |
| <u>D70</u> | HSC    | 1   |
| <u>D72</u> | нѕс    | 5   |

고속카운터 값이 저장되고, D72,D73에 TCNT5 장됩니다.

하드웨어 설정에서 TCNTx는 Double Word영역으로 바인딩됩니다. 때문에, D영역이 겹치는지 주의하셔야 하며, LADDER LOGIC에서 UD()를 사용하여 아래처럼 사용해야 합니다.

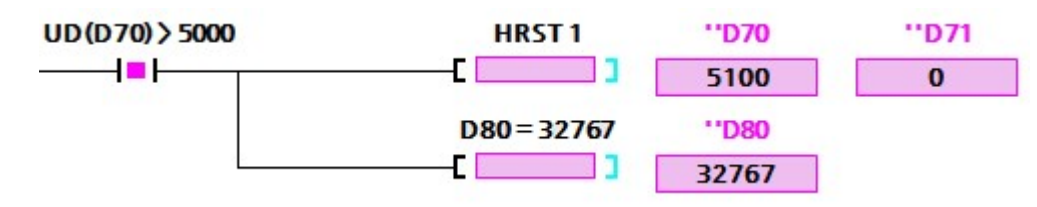

위 로직은 TCNT1:UD(70)가 5000 보다 크면 TCNT1의 카운터값을 0으로 초기화 하고 PWM5:D80에 32767를 저장하여 PWM5포트에 Duty비가 50%인 PWM 펄스를 발생하는 로직입니다.

▲ PWM 펄스출력은 하드웨어 설정에서 PWM포트에 바인딩한 D영역을 사용하여 LADDER LOGIC에서 자동으로 analogWrite()함수를 사용하므로, 하드웨어 설정에서 PWM포트에 바인딩을 하였을 경우, 아두이노 C코드에서 사용할 수 없습니다.

□ I2C 통신

I2C 통신은 2개의 선으로 구성되며, 아래와 같이 여러 장비와의 통신이 가능합니다.

| 2. (r |        |                 |                 |                 | MPINO | DEVICE |  |
|-------|--------|-----------------|-----------------|-----------------|-------|--------|--|
|       |        |                 |                 |                 | SDA   | SDA    |  |
|       | DEVICE | DEVICE<br>ADD:2 | DEVICE<br>ADD:3 | DEVICE<br>ADD:4 | SCL   | SCL    |  |

전송 속도 : 100k bps(Default), 400k bps 전송 길이 : 최대 10m 결선 방법 : 마스터와 모든 슬레이브 디바이스를 다이렉트로 연결합니다.

• 참조

#include "Wire.h" 를 C코드 창 상단에 기입하여, Wire 함수들을 사용할 수 있습니다.

• LADDER LOGIC에서의 사용

LADDER LOGIC에서 I2C 명령을 지원하지 않습니다. LADDER LOGIC에서 C코드 함수를 호출하거나 C코드 명령을 사용해야 합니다.

| • 관련 명령어                                                                                                    | 니다. 시리<br>- 시리                              | 리얼<br> 일                                                      |
|----------------------------------------------------------------------------------------------------|---------------------------------------------|---------------------------------------------------------------|
| - 마스터 모드 (송신)<br>Wire.begin() : I2C를 마스터 모드로 시작합니다.<br>Wire.beginTransmission(Address) : 슬레이브 Address를 저장합니다.<br>Wire.write(Data) : Data를 저장합니다.                                                                                                    | • R:                                        | S232<br>: 1 통                                                 |
| Wire.endTransmission(Stop) : 저장한 Address와 Data를 전송합니다. Stop이<br>True이면, 전송이 끝나고 I2C라인을 정지시키고 false이면 정지시키지 않습니다.<br>정지되지 않는다는 것은 ReStart 된다는 것입니다.                                                                                                    | • R:<br>1                                   | S485<br>: N <del>{</del>                                      |
| Wire.endTransmission() : 위 함수에서 Stop이 True인것과 동일한 함수입니다.                                                                                                    | • U                                         | ART<br>: 1 통                                                  |
| <ul> <li>마스터 모드 (주신)</li> <li>Wire.requestFrom(Address, Quantity, Stop) : Address 주소의 디바이스에서 Quantity<br/>개수의 Byte를 요청합니다. STOP이 True이면, 마지막에 I2C라인을 정지시키고<br/>False이면 정지시키지 않습니다.</li> <li>Wire.requestFrom(Address, Quantity) : 위 함수에서 Stop이 True인 것과 동일한<br/>함수입니다.</li> <li>Wire.available() : 수신된 데이터의 바이트 수를 리턴합니다.</li> <li>Wire.read() : 수신된 데이터의 1개의 바이트일 읽어 옵니다.</li> </ul> | • 관<br><i>@</i><br>- !<br>- !<br>- !<br>- ! | 난련 당<br>함수의<br>Serial<br>Serial<br>Serial<br>Serial<br>Serial |
| 그 외의 함수들은 <u>Arduino Wire Reference</u> 에서 확인할 수 있습니다.                                                                                                    | Ø                                           | 더 믾<br>글니디                                                    |
| • MPINO STUDIO : C코드에서만 지원합니다.                                                                                                    |                                             | 1odbi                                                         |
| #include "LD.h"<br>#include "Wire.h"                                                                                                    |                                             |                                                               |
| void setup(void) {<br>ladderSetup();<br>Wire.begin(); // I2C를 마스터 모드로 시작합니다.<br>Serial.begin( 9600 ); // 0번채널(다운로드포트)를 Open 합니다.<br>}                                                                                                    |                                             | 산업용<br>통신<br><u>MPIN</u><br>수 있f                              |
| void loop(void) {<br>ladderLoop();<br>Wire.beginTransmission(1); // 슬레이브 Address를 1로 저장합니다.<br>Wire.write(0x30); // 전송할 Data를 0x30으로 저장합니다.<br>Wire.endTransmission(false); // I2C시작, Address 전송, 0x30과 0x31전송,<br>I2C재시작을 순서대로 실행합니다.                                                                                                    | -                                           | 관련<br>moc<br>를 E<br>moc<br>#inc                               |
| Wire.requestFrom( 1, 10, true ); // 슬레이브 Address가 1인 디바이스에서<br>10 바이트를 읽어오고 I2C를 정지시킵니다.<br>while ( Wire.available() ) // 읽은 바이트가 0이 될 때까지 루프를 형성                                                                                                    |                                             | void<br>9600                                                  |
| t<br>byte iRxData = Wire.read(); // 한 바이트를 읽어서iRxData에 저장<br>Serial.println( iRxData ); // iRxData를 시리얼 모니터로 전송<br>}                                                                                                    |                                             | slave<br>}<br>void                                            |
| ,<br>• LADDER LOGIC에서의 사용                                                                                                    |                                             |                                                               |
| IADDER LOGIC에서 Serial 통신명령을 지원하지 않습니다 IADDER LOGIC에서 C코드                                                                                                    | L                                           | }                                                             |

함수를 호출하거나 C코드 명령을 사용해야 합니다.

통신 통신은 RS232, RS485, UART를 사용할 수 있습니다. : Serial1 통신이며, 최대 10m 거리의 통신을 할 수 있습니다. : Serial2 통신이며, 최대 1km 거리의 통신을 할 수 있습니다. : Serial3 통신이며, 최대 1m 이하의 통신을 할 수 있습니다. 명령어 의 Serial에는 각 채널명 Serial1.Serial2...로 치환하여 사용 al.begin() : 시리얼 포트를 Open합니다. al.write(byte) : 1개의 Byte를 전송합니다. **al.write(array, length)** : Array에서 Length만큼 전송합니다 al.available() : 수신된 Data(Byte)의 개수를 리턴합니다. al.Read() : 수신된 1개의 Byte를 읽어 옵니다. 많은 함수들을 Arduino Serial Reference에서 확인할 수 있 라. ous RTU Slave 용에서 범용적으로 쓰이는 프로토콜입니다. 영역은 LADDER LOGIC의 메모리를 사용합니다. NO STUDIO 사용설명서에서 자세한 사용방법을 확인하실 습니다. 명령어 dbusStart( Serial, BaudRate, SlaveAddress ) : Serial 포트 BaudRate와 SlaveAddress로 modbus RTU slave로 지정. dbusStop() : Modus RTU Slave를 모두 해제 합니다. clude "LD.h" setup(void) { ladderSetup(); modbusStart( Serial1, 9600, 1 ); // Serial1 채널을 0 보레이트와 1 슬레이브 어드레스로 modbus RTU re를 시작합니다. } (biov)gool D0 = 1234; //D0레지스터리에 1234값을 저장 // D0는 0x0000 시작어드레스

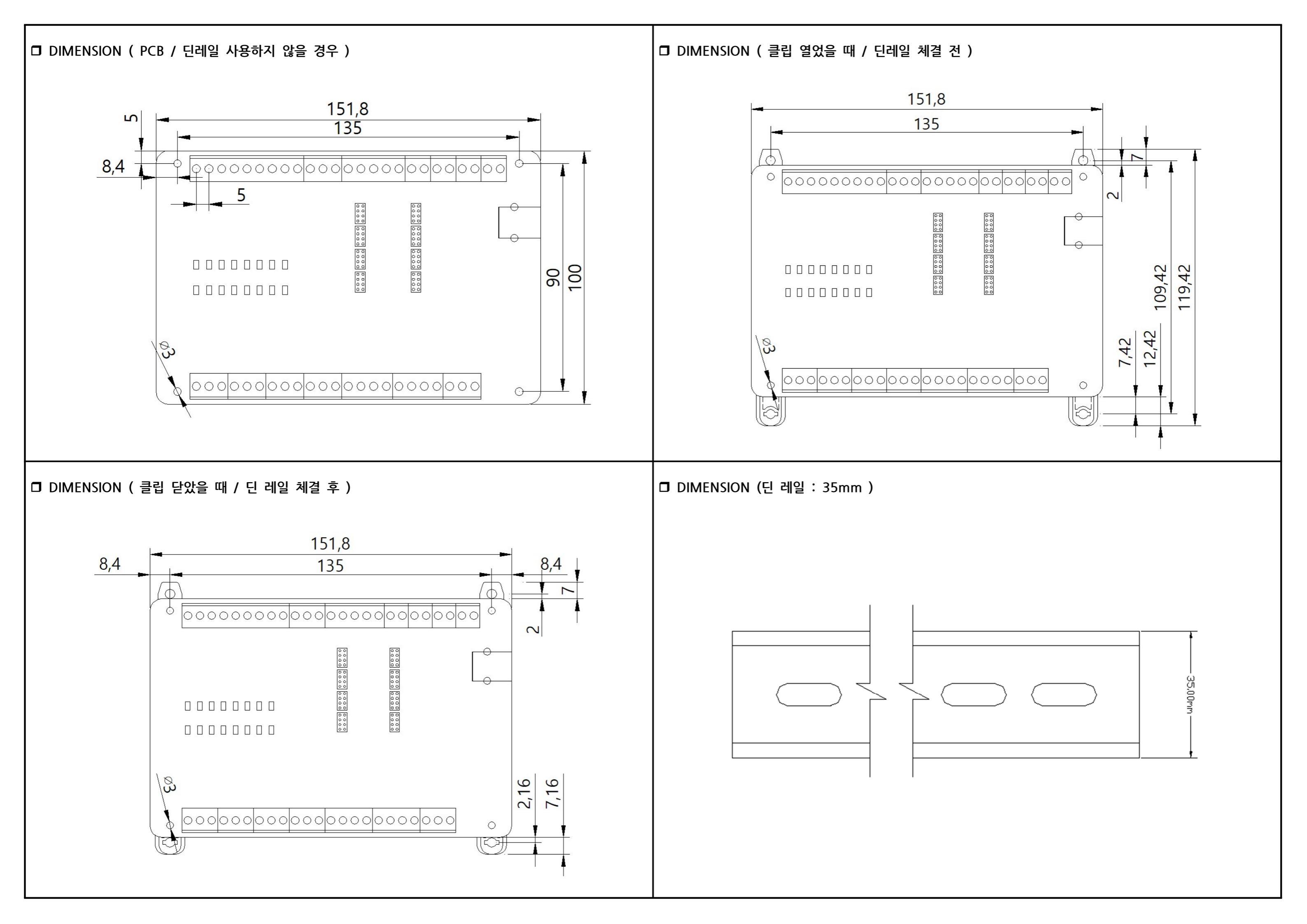